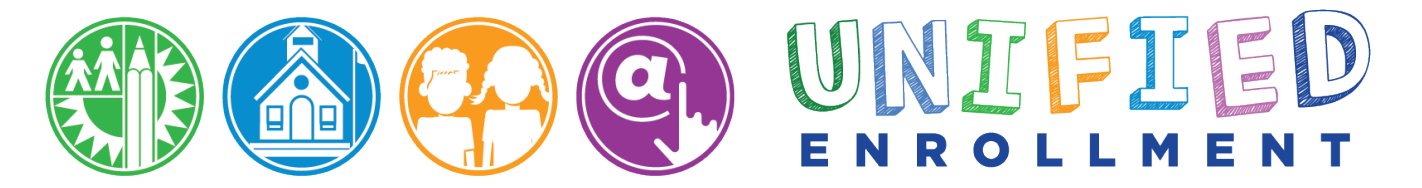

# COMO EDITAR LA SOLICITUD OPCIONES

## LA INSCRIPCIÓN UNIFICADA | 2021-22

**Propósito:** Los padres pueden actualizar o cambiar cualquier parte de la solicitud Opciones entregada hasta la fecha límite del 20 de noviembre, 2020 a las 11:59 PM.

- Añadir o remover los programas Opciones
- Añadir o remover las las selecciones escolares
- Cambiar el orden/clasificación de las opciones escolares (no aplica a las Escuelas Charter Afiliadas)
- Actualizar/cambiar la información estudiantil o escolar
- Actualizar/cambiar las preferencias de compartir información

### 1<sup>ª</sup> Parte: Ingresar

1. Vaya a <u>http://apply.lausd.net e ingrese con su cuenta de Padres en el portal de padres del LAUSD.</u>

| iciar Sesión       |                        |        |                                                                                                    |
|--------------------|------------------------|--------|----------------------------------------------------------------------------------------------------|
| Nombre del usuario | Su correo electrónico  |        | <ul> <li>El nombre del usuario es el correo electrónico que usó para<br/>registrar su cuenta</li> </ul>                                   |
| Contraseña         |                        | <      | <ul> <li>La sesión termina después de 60 minutos</li> <li>Si le gustaria cambiar el correo electrónico asociado con su cuenta,</li> </ul> |
|                    | ¿Olvidó su contraseña? |        | por favor de ingresar utilizando su correo                                                                                                |
|                    | Registrarse            | gresar |                                                                                                    |
|                    |                        |        |                                                                                                    |
|                    |                        |        |                                                                                                    |
|                    |                        |        |                                                                                                    |

### 2ª Parte: Editar/Repasar la Solicitud

1. En la pantalla del Panel de Control haga clic en "Repasar.../Editar las Solicitudes"

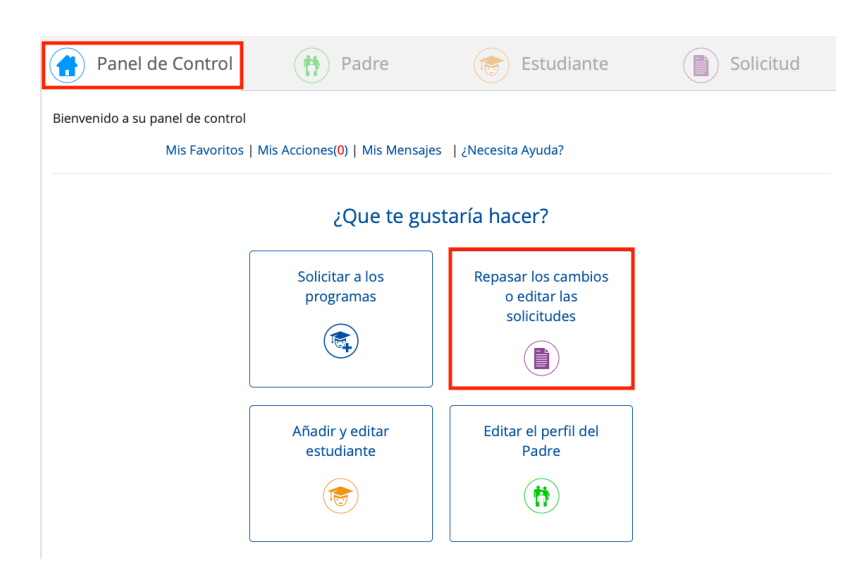

2. Las solicitudes que se entregan para el año escolar 2021-2022 se listarán en el archive de las Solicitudes para cada estudiante. Haga clic en la Identificación de la solicitud que quiere editar.

| Panel de Con                            | ntrol 👘 Padre                        |   | Estudiante          |        | Solicitud    |  |
|-----------------------------------------|--------------------------------------|---|---------------------|--------|--------------|--|
| er sus solicitudes actuale              | es y pasadas                         |   |                     |        |              |  |
| – 🛞 sample                              |                                      |   |                     |        |              |  |
| Año escolar                             | Historial de solicitudes             |   | Fecha Enviado Estad |        | do Cartas    |  |
| 21-22                                   | eChoices - No. de solicitud: 6703485 |   | 01/10/2020 12:45:16 | Solici | tud Recibida |  |
| <ul> <li>Solicitudes de años</li> </ul> | anteriores                           | - |                     |        |              |  |

3. Actualize cualquier sección de la solicitud por medio de hacer clic en "Editar"

| Panel de Control                             | 🛉 Padre                   | 度 Estudiante | Solicitud |
|----------------------------------------------|---------------------------|--------------|-----------|
|                                              |                           |              |           |
| Editando la Solicitud de sample (6703        | 485) Cancelar             |              |           |
| Reenviar confirmación por correo electrónico | mprimir esta confirmación |              |           |
| Información de los padres editar             |                           |              |           |
| Información del Estudiante editar            |                           |              |           |
| - Información del Programa editar            | ·                         |              |           |
| 🗌 Magnet                                     |                           |              |           |
| 🗆 Permisos co                                | n Transporte (PWT)        |              |           |
| 🗆 Educación c                                | le Lenguaje Dual          |              |           |
| 🗆 Escuela de E                               | studios Avanzados         |              |           |
| 🗆 Escuelas de                                | criterios de admisión     |              |           |
| 🗆 Zonas de Op                                | ción                      |              |           |
| <b>⊘</b> Escuelas Afi                        | liadas Charter            |              |           |

 Añada, cambie, o remueva\* cualquier escuela seleccionada o clasificación/orden (si le corresponde) para los programas Opciones en la solicitud entregada. Después de efectuar los cambios, haga clic en Guardar al pie de la pantalla.

Editando la Solicitud de sample (6703485)

Haga clic en el signo más (+) aquí o menos (-) aquí para expandir o contraer el contenido

- Información del Programa

Escuelas Afiliadas Charter

🗹 me gustaría solicitar al programa de Escuelas Afiliadas Charter

#### Nota IMPORTANTE:

• No existe un orden de preferencia si escoge escuelas múltiples de Charters Afiliadas.

• Las escuelas Charter Afiliadas <u>NO</u> proveen transportación. Consulte la página de internet echoices para cualquier excepción.

• Sírvase revisar la distancia de una escuela a la dirección de su hogar antes de solicitar.

| Escuelas Afiliadas Charter                                               | Seleccionar |
|--------------------------------------------------------------------------|-------------|
| Emerson Community Charter [1812301]                                      |             |
| Hale Charter Academy [1816901]                                           |             |
| Hesby Oaks Leadership Charter [1452101]                                  |             |
| Millikan Affiliated Charter & Performing Arts Middle<br>School [1823801] |             |
| Nobel Charter Middle [1827201]                                           |             |
| Portola Charter Middle [1810701]                                         |             |
| Reseda Charter [1881401]                                                 |             |
| Revere Charter Middle [1835601]                                          |             |

Note\* Cada aspirante tiene que seleccionar por lo menos un programa Opciones/escuela seleccionado. Si remueve la única escuela en la solicitud, no podrá continuar hasta que añade otro programa/escuela.

×

5. Para añadir otro(s) programa(s) Opciones, baje el cursor a la sección "Otras opciones escolares para usted" y seleccione el(los) programa(s) que le gustaría añadir a su solicitud y haga clic en "**Continuar**"

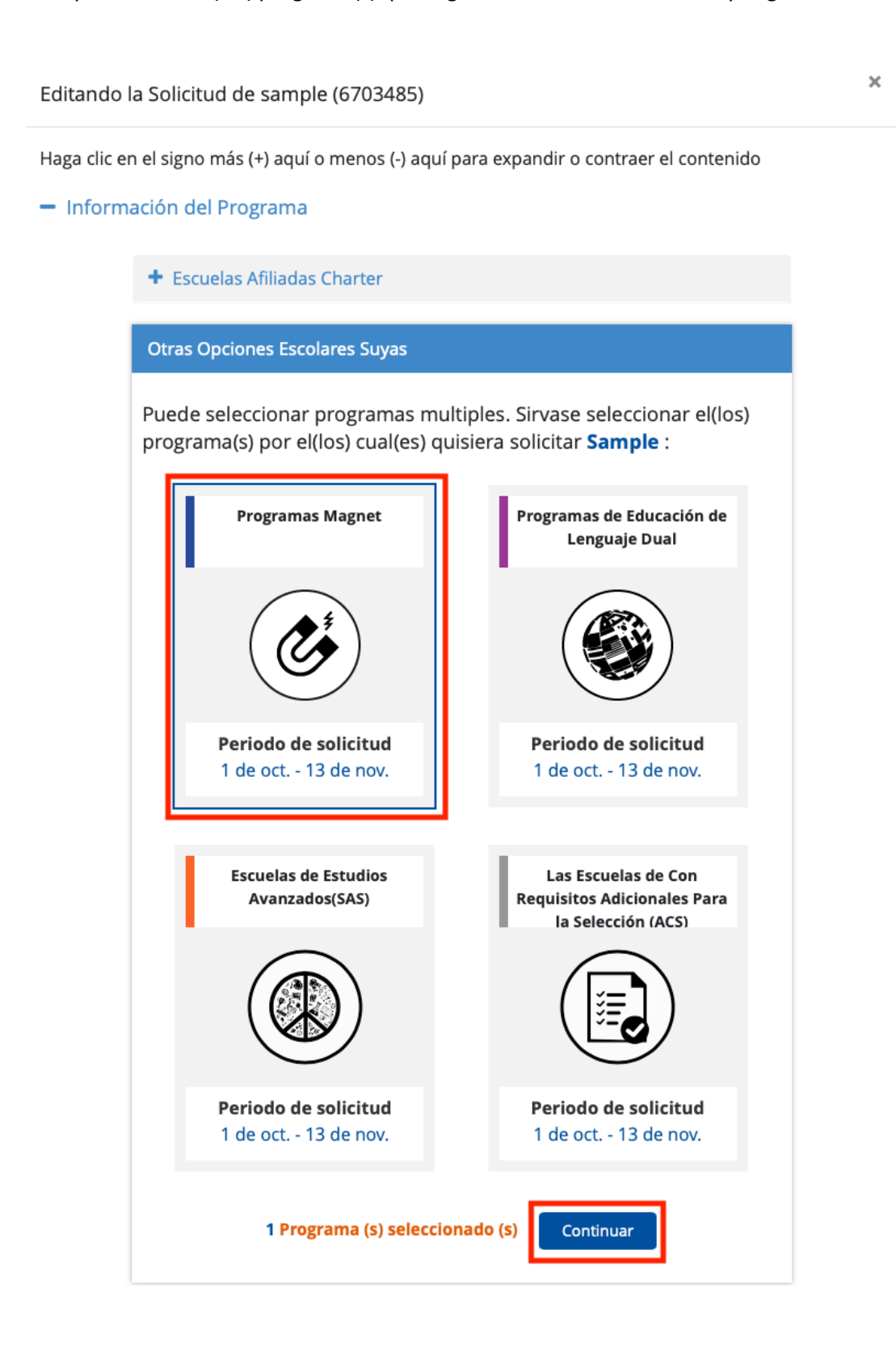

6. Repase cada una de las pantallas de solicitud hasta que llegue a los términos y Condiciones. Lea los términos para cada programa y haga clic en "Estoy de acuerdo....." y haga clic en "Presentar."

| i            | General                                                                  | 🕭 MAGNET                                                                     | 🚱 DLE                                             | SAS                                                      | 📑 ACS                                             | 😤 PWT                                                   | 🌲 Charter                                                                    |                                                             |
|--------------|--------------------------------------------------------------------------|------------------------------------------------------------------------------|---------------------------------------------------|----------------------------------------------------------|---------------------------------------------------|---------------------------------------------------------|------------------------------------------------------------------------------|-------------------------------------------------------------|
| Térm<br>•    | <b>nos y cond</b><br>a fecha lím                                         | <b>iciones para todo</b><br>ite para entregar u                              | <b>s los aspiran</b><br>na solicitud O            | t <b>es</b><br>pciones para e                            | l año escolar 2                                   | 2021-2022 es e                                          | l viernes viernes, 13 d                                                      | le noviembre de                                             |
| • •          | Solamente u<br>Solamente u<br>Asista el asp<br>Astudiante, s<br>Astatus. | i :59 pm.<br>ina solicitud Opcio<br>irante para el año<br>solamente se proce | nes (en papel<br>escolar de 202<br>esará la prime | o electrónica)<br>21-2022. En el o<br>ra solicitud.Lo:   | puede entrega<br>caso en que se<br>s padres debe  | arse por hijo y t<br>e entreguen so<br>n revisar el Por | tiene que ser para el g<br>licitudes múltiples par<br>rtal de Apply para una | grado en que<br>ra el mismo<br>a actualización de           |
| •            | .os padres/                                                              | tutores que entreg                                                           | uen la solicitu                                   | d Opciones en                                            | línea recibirár                                   | n toda la corres                                        | spondencia de maner                                                          | a electrónica,                                              |
| •  <br>:<br> | Para que al<br>suministrad<br>a eliminació                               | alumno se le consid<br>a esté completa y s<br>on del alumno del p            | dere como ap<br>sea veraz. Cua<br>programa. Es l  | to para ser sele<br>lquier falsificad<br>a responsabilio | eccionado para<br>ión de inform<br>dad del padre/ | a un programa<br>ación resultará<br>ítutor legal con    | i es requisito que toda<br>á en que no se proces<br>npletar la solicitud co  | a la información<br>e la solicitud o er<br>rrectamente o la |
| •            | solicitud ser<br>El aspirante                                            | a rechazada.<br>se compromete a (                                            | cumplir con el                                    | código de ves                                            | timenta establ                                    | lecido por la es                                        | cuela seleccionada.                                                          |                                                             |
| • !          | Su firma ele<br>solicitud Op                                             | ctrónica en esta so<br>ciones.                                               | licitud signific                                  | a que el padre                                           | /tutor ha leído                                   | y comprende                                             | las directrices e instru                                                     | acciones de la                                              |
| • !          | oi se entrega<br>as demás n                                              | an solicitudes a tier<br>o se considerarán.                                  | mpo múltiples                                     | para el mismo                                            | o alumno, la pr                                   | rimera solicituo                                        | d en linea se consider                                                       | ará válida y toda                                           |
| • •          | Si no se sele<br>Opción, si es                                           | cciona al aspirante<br>stá disponible.                                       | a un(os) prog                                     | rama(s) Opcio                                            | nes, se coloca                                    | rá al aspirante                                         | en una lista de espera                                                       | a para su Primer                                            |

 Ha actualizado la solicitud de su hijo(a). Para confirmar los cambios, seleccione Imprimir esta Confirmación para verificar que la solicitud está completa. Puede volver a la página de "Apply.lausd.net" y verla en cualquier momento.

| Volver al perfil                                       |  |  |  |  |  |
|--------------------------------------------------------|--|--|--|--|--|
| ¿Que te gustaría hacer a continuación?                 |  |  |  |  |  |
| Solicitar otro estudiante     Ir a Mi Panel de Control |  |  |  |  |  |
|                                                        |  |  |  |  |  |
|                                                        |  |  |  |  |  |
|                                                        |  |  |  |  |  |